# 株式会社オファーズ オンライン派遣元責任者講習

# お申込みから証明書発行までの手順案内

2024年9月30日更新

2024 年 9 月 30 日以降に申込み手続き及びお支払いされた方

# 【※お申込み前に必ずお読みください※】

# ◇オンライン講習ご受講の条件◇

## ・受講料金はクレジットカード払いのみとなります。

※キャンセル(返金)は弊社の営業日に申込をし、当日中(9:00~17:00)にキャンセル(返金)のご連絡をいただいた場合の み、対応させていただきます。

※即日キャンセル(返金)をご希望の場合は、営業時間内(9:00~17:00)に弊社へお電話にてご連絡をお願いいたします。 ※弊社の営業時間外のお申込み及びキャンセル(返金)連絡されたものは、即日キャンセル(返金)の対象外となりますので、 ご注意ください。

- ・自動車の運転免許証、マイナンバーカード、パスポート、運転経歴証明書のいずれかを本人確認書類として提出できること。 ※上記以外の本人確認書類は、オンライン講習では対応不可です。
- ・講習の開催日の3営業日前の正午12:00までに本人確認書類を提出していただけること。
- ・ご希望の開催日の3営業日前の正午12:00までに日程の確定をしていただけること。
- ・ご本人がパソコンでのご受講ができること
  - ※ご利用可能のブラウザは、Microsoft Edge、Google Chrome、Fire Fox、Safariの最新版のみとなります。(Internet Explorer や、最新版でないブラウザでは受講できません。)必ずお申込み前に『動作環境』のPDF をご確認ください。
  - ※スマートフォン・タブレット端末でのご受講はできません。

※受講者以外の方(以下、第三者という)が操作することはできません。第三者が映り込んだ場合、替え玉受講(不正)と判 断され、証明書の発行ができません。

- ・ウェブカメラ等、受講中にパソコンからご本人の顔映像が映せること
- ・マスクを外して受講できる環境があること(受講中は本人確認及び受講態度の確認のため、顔認証システムにより、定期的に ウェブカメラにて顔写真が撮影されます)

# ・インターネット環境を整っていること

オンライン講習は、動画にて行われます。有線・無線は問いませんが、パソコンで動画が再生できる回線速度が必要となります。 詳しくは『動作環境』の PDF をご確認ください。

# お申込み〜事前お手続き等 手順案内

## 1. 申込みについて

株式会社オファーズ 「オンライン派遣元責任者講習」サイトの利用規約にご同意の上「申込フォーム」より必要事項ご入力 いただき、クレジットカードにてお支払いください。

#### 2. ログインのご案内

<u>お支払いから2営業日以内</u>に弊社より 件名『<u>受講 I Dの登録通知</u>』メールが送信されますので記載の URL よりメールに記載 の「ID」と「パスワード」を入力の上、受講者様の「お顔の登録」(撮影) を行いログインしてください。

※マスクを着用しての登録は厳禁です。顎マスク等でもNGですので、必ず完全に外した状態で登録をお願いいたします。 初回パスワードは、ログイン後、【マイプロフィール編集】よりお好きなパスワードに変更してください。 ※ログイン時に必要となりますので忘れないようにメモ等をし、必ず保管をお願いいたします。

#### 3.本人確認 (必ず開催日の3営業日前の正午12:00までにご登録をお願いいたします)

顔写真の登録が完了しましたら、オンライン受講システムのホーム画面が表示されます。 上部の黄色アイコン(ボタン)【講座】をクリック → 講座一覧から「本人確認書類の提出」をクリック → 説明文をご確 認いただき下の【 ◆ご登録はこちら◆ 】をクリック

入力フォームへ画面が変わりますので、必要情報のご入力をお願いいたします。 ※必ず≪スマートフォン≫のメールアドレスをご登録ください。

入力完了後、【送信】ボタンをクリック → 「内容確認」画面で入力内容が正しければ【送信】ボタンをクリック

本人確認用の URL をご登録のメールアドレス(スマートフォン)へお送りいたします。

#### ≪ここからはスマートフォンで操作をお願いいたします≫

先ほどご登録いただきましたスマートフォンに 件名「オンライン講習 本人確認用 URL」メールが届きます。

メール内容をご確認いただき、本人確認用の URL をタップ

お持ちの本人確認書類を選択 → 顔写真を撮影 → 本人確認書類の撮影 → 「撮影が完了しました」画面が表示されましたら完了となります。

#### ≪以上でスマートフォンでの操作は終了です≫

# 4. 受講日程の変更方法について

オンライン受講システムのホーム画面にお戻りいただき、画面上部の赤アイコン(ボタン)【申込受付】をクリック 「申込受付一覧」から変更前の日程をキャンセルしてから改めて受講日の選択(予約)をしてください。 ※受講日変更は変更前の日程の3営業日前の正午12:00まで可能です。

※予約した日程の確認方法

画面上部の赤アイコン (ボタン) 【申込受付】 をクリック

→ 「申込受付一覧」に 承認済 と記載されている日程が、お申込みいただいております日程となります。
 ≪ここまでの手続き及び作業は必ず開催日の3営業日前の正午12:00までにお済ませください≫

#### 5. 事前確認・資料ダウンロード

オンライン受講システムのホーム画面にお戻りいただき、画面上部の黄色アイコン(ボタン)【講座】をクリック 「講座一覧」から「**事前確認・資料ダウンロード**」をクリック → 説明文をご確認いただき、下にスクロール

- → 資料ダウンロードから印刷必須のものをダウンロード及び印刷をお願いいたします。
  - ・【印刷必須】利用規約(注意事項)等 8ページ
  - ・A 縮小版 【A,B いずれか印刷必須】労働者派遣事業ハンドブック 130 ページ
  - ・B 通常版 【A,B いずれか印刷必須】労働者派遣事業ハンドブック 259 ページ
  - ・【印刷必須】公正な採用選考をめざして 52ページ
  - ・【任意】派遣元責任者講習関係法令集 79 ページ

#### ≪資料のダウンロードと印刷は受講日1週間前から講習直前までに行ってください。改正により内容変更の可能性あるため≫

## 6. 領収書の発行

領収書は、弊社よりお申込の際にご登録のメールアドレスへ送信いたします。※お支払いから1週間以内に送付

# 開催日当日

## 7. 開催日当日 (講習は8:00~受講できます)

件名「受講 I Dの登録通知」メール本文中のログイン URL をクリック

登録のログイン ID とパスワードをご入力後【ログイン】をクリック

- → 顔認証後、画面上部の黄色アイコン(ボタン)講座をクリック → 「講座一覧」から「○/○ 派遣元責任者講習」\*1
  をクリック → 「受講にあたっての注意事項」を視聴\*2 → 「講習1」を視聴 → 「講習2」を視聴
- → 「講習3」を視聴 → 「講習4」を視聴 → 「アンケート」に回答する※3

**※**₁ この表示は当日の8:00より前は表示されません。

※2必ず10:00までに「受講にあたっての注意事項」の視聴を開始してください。

10:00 までに視聴を開始していないと受講ができません。

※3 必ず19:00 までに「アンケート」の回答の送信をしてください。

#### 19:00 までに回答の送信を完了していないと、アンケートの未提出となり、講習の未修了となります。

アンケートは任意ではありません。必須事項となりますので、必ず回答してください。

# 受講証明書の発行

## 8. 受講証明書の発行

受講証明書は、開催日の2営業日後から1ヶ月間ダウンロードできるようになります。

件名「受講 I Dの登録通知」メール本文中のログイン URL をクリック

ご登録いただきました、ログイン ID とパスワードをご入力後【ログイン】をクリック

- → 顔認証後、画面上部の黄色アイコン(ボタン)講座をクリック → 「講座一覧」から「〇/〇 派遣元責任者講習」 をクリック →画面上部の【修了証書を表示する】をクリック (クリックすると発行されます)
- → 受講証明書が表示されます(1ヶ月発行することができます。期間を過ぎると発行できなくなります。)

※ここで必ずダウンロード(保存)してください。

株式会社オファーズ 027-329-7001

(平日 9:00~17:00)